## iOS (iPhone/iPad) メール新規設定-①

・メールアドレス・パスワードのご用紙及びヨモギーワールドへの接続案内のご用紙をお手元にご用意ください。

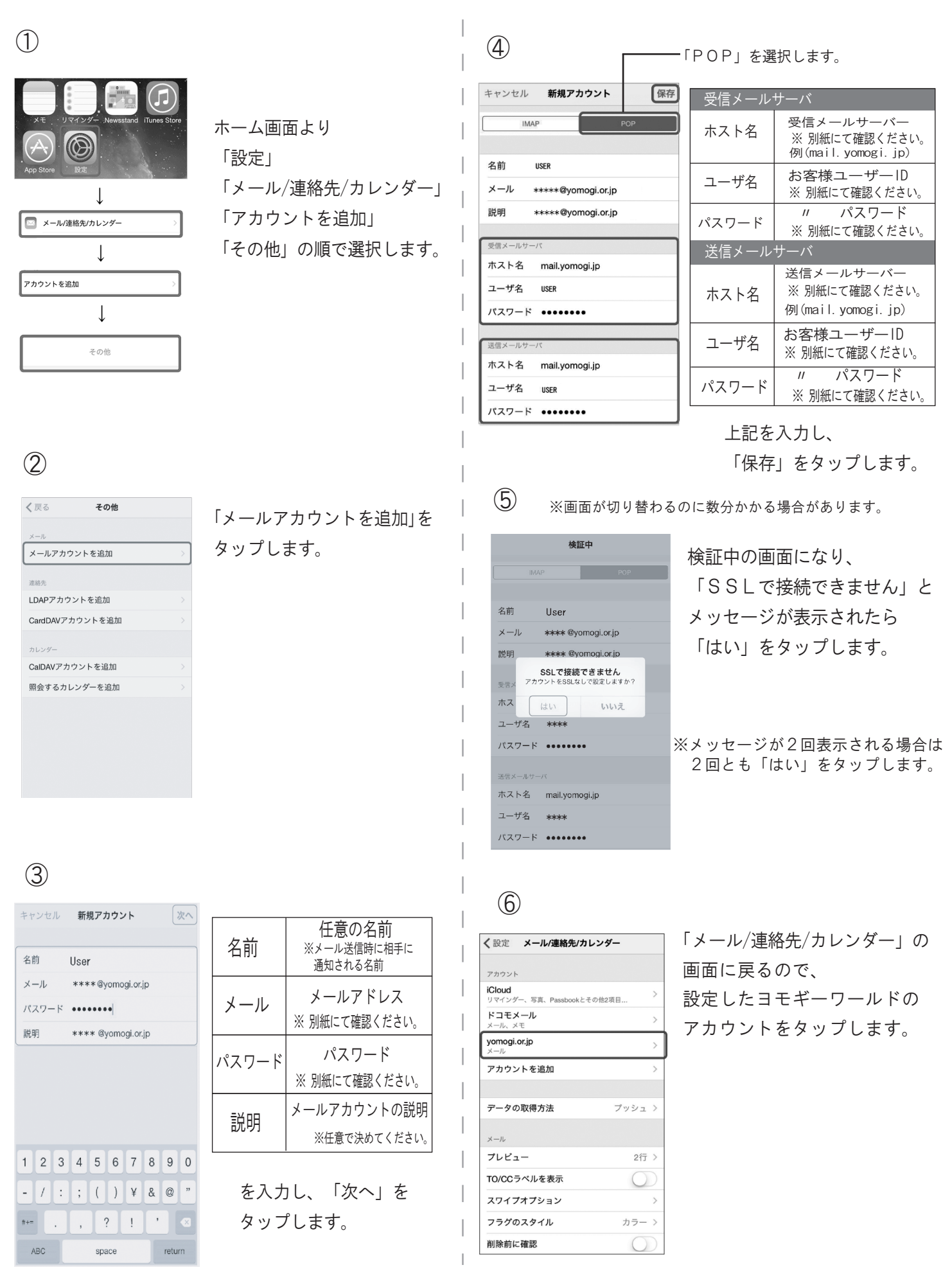

Yanogi World Internet

## iOS (iPhone/iPad) メール新規設定-②

| アカウント       第7         アカウント       で         アカウント       で         アカウント       で         ドローン       「SMTP」         Mailyomogi.or.jp          メール       ******@yomogi.or.jp         メール       ******@yomogi.or.jp         メール       ******@yomogi.or.jp         メール       ******         メール       ******         メール       ******         メール       ******         メール       ******         メール       ******         メール       ******         メール       ******         メール       ******         メール       ******         メールサーバ       ******         Mailyomogi.or.jp       *         メールサーバ       ********         SMTP       mail.yomogi.or.jp >                                                                                                    | ・ ・  ・ ・ ・ ・ ・ ・ ・ ・ ・ ・ ・ ・ ・ ・ ・ ・ ・ ・ ・ ・ ・ ・ ・ ・ ・ ・ ・ ・ ・ ・ ・ ・ ・ ・ ・ ・ ・ ・ ・ ・ ・ ・ ・ ・ ・ ・ ・ ・ ・ ・ ・ ・ ・ ・ ・ ・ ・<                                                                                                    |
|----------------------------------------------------------------------------------------------------|----------------------------------------------------------------------------------------------------|
| 8<br><pre> <pre> </pre> </pre> </td <td>12<br/>✓ yomogi.or.jp 詳細      受信設定欄     SSLを使用 オフ ○     訳証 パスワード     SSLを使用 オフ ○     SSLを使用 オフ ○     SSLを使用 オフ ○     SSLを使用 オフ ○     SSLを使用 オフ ○     SSLを使用 オフ ○     SSLを使用 オフ ○     SSLを使用 オフ ○     SSLを使用 オフ ○     SSLを使用 オフ ○     SSLを使用 オフ ○     SSLを使用 オフ ○     SSLを使用 オフ ○     SSLを使用 オフ ○     SSLを使用 パスワード     SSLを使用 パスワード     SSL Statem    SSL Statem    SSL Statem    SSL Statem     SSL Statem     SSL Statem      SSL Statem</td> | 12<br>✓ yomogi.or.jp 詳細      受信設定欄     SSLを使用 オフ ○     訳証 パスワード     SSLを使用 オフ ○     SSLを使用 オフ ○     SSLを使用 オフ ○     SSLを使用 オフ ○     SSLを使用 オフ ○     SSLを使用 オフ ○     SSLを使用 オフ ○     SSLを使用 オフ ○     SSLを使用 オフ ○     SSLを使用 オフ ○     SSLを使用 オフ ○     SSLを使用 オフ ○     SSLを使用 オフ ○     SSLを使用 オフ ○     SSLを使用 パスワード     SSLを使用 パスワード     SSL Statem    SSL Statem    SSL Statem    SSL Statem     SSL Statem     SSL Statem      SSL Statem                                                                                                    |
| ・       ・         ・       ・         ・       ・         ・       ・         ・       ・         ・       ・         ・       ・         ・       ・         ・       ・         ・       ・         ・       ・         ・       ・         ・       ・         ・       ・         ・       ・         ・       ・         ・       ・         ・       ・         ・       ・         ・       ・         ・       ・         ・       ・         ・       ・         ・       ・         ・       ・         ・       ・         ・       ・         ・       ・         ・       ・         ・       ・         ・       ・         ・       ・         ・       ・         ・       ・         ・       ・         ・       ・         ・       ・         ・       ・ <td< td=""><td>アーカイブメールボックス     リーパポート     1000000000000000000000000000000000000</td></td<>                                                                                                    | アーカイブメールボックス     リーパポート     1000000000000000000000000000000000000                                                                                                    |
| サーバ     SSLを使用     オフ     )            途唇メールケーバ         ホスト名 mail.yomogl.jp           認証         パスワード      パスワード             ユーザ名         User           ナーバボート           587             上記の情報を設定し、                                                                                                    | ※自宅のパソコンで受信されない場合は、<br>「サーバから削除」欄で「する」を<br>お選びください。メールサーバにメールが<br>溜まらない設定となります。 上記の情報を設定し、<br>左上のボタンをタップします。                                                                                                    |
| SSLを使用     ()       認証     パスワード >       サーパポート 587     ()       ①     ()       ()     ()       ()     ()       ()     ()                                                                                                    | ① キャンセル yomogi.or.jp 定了 名前 User メール ***** @yomogi.or.jp >> 説明 yomogi.or.jp gg メールサーバ                                                                                                    |
| フライマリサーバ         mail.yomogi.jp       オン >         はかのGMTPサーバ         mail.yomogi.jp       オフ >         オフ >         サーバを追加         >>         ウメイマリサーバを使用できない場合はほか                                                                                                    | <pre>#\Z \F &amp; mail.yomogl.jp<br/>2-\f &amp; ****<br/>/\Z \7 - \F *****<br/>SMTP mail.yomogl.or.jp &gt;<br/>### &gt;<br/>### &gt;<br/>DECLULETTO<br/>DECLULETTO<br/>DECLUETTO<br/>DECLUETTO<br/>DECLUE</pre> |
|                                                                                                    | Yanogi World Internet                                                                                                    |